# How to Enter Home Team Scores | Scotts Valley Little League

#### Home Team

Only team personnel (Managers, Coaches, Scorekeeper, etc.) assigned to teams in Sports Connect can enter scores.

#### <u>Step #1</u>

Login to Sports Connect via www.scottsvalleyll.org

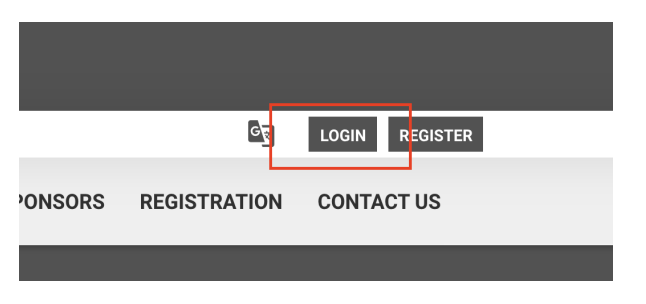

# <u>Step #2</u>

Go to your account.

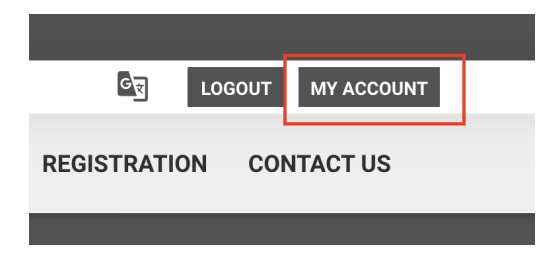

# <u>Step #3</u>

Go to your team's Page.

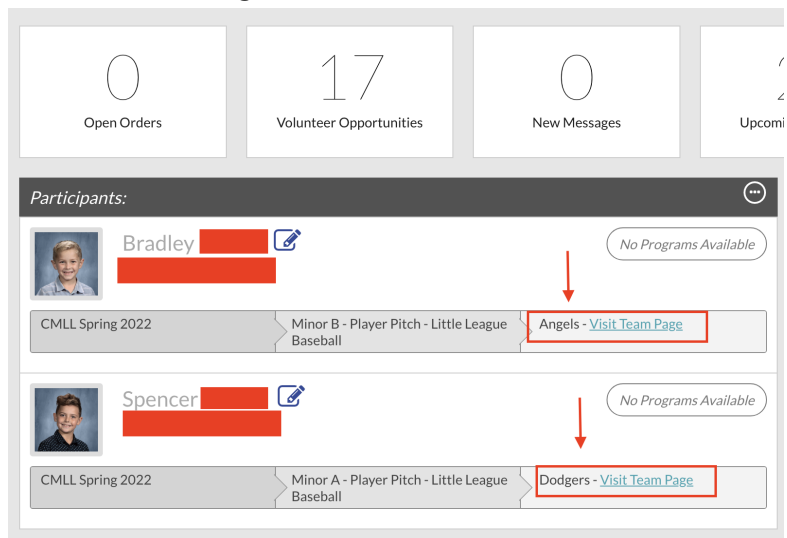

# How to Enter Home Team Scores | Scotts Valley Little League

## <u>Step #4</u>

Select the team calendar and select results (home team only).

|                   |                |             | /        |      |       |       |
|-------------------|----------------|-------------|----------|------|-------|-------|
|                   | HOME           | ROSTER      | CALENDAR | NEWS | EMAIL | FILES |
| Agenda Week Month | Results Create | Event Stand | ings     |      |       |       |

# <u>Step #5</u>

| Enter scores |        |     |        |             |
|--------------|--------|-----|--------|-------------|
| TEAM RESULTS |        |     |        |             |
| 03-05-2022   | Padres | 0-0 | Angels | Edit Scores |
|              |        |     |        |             |

#### Score down to the bottom of the page to save scores and post online.

| Cancel | Save & Post |
|--------|-------------|

#### **Sports Connect Resource**

<u>https://stacksportsportal.force.com/helpcenter/s/article/SportConnectSupportClubProduct228186467Inp</u> <u>uttingScoresbyTeamPersonnel</u>